## INSTITUCIÓN EDUCATIVA "CHAMPAGNAT"

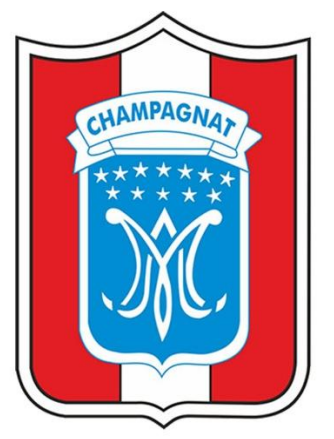

## MANUAL DE USUARIO

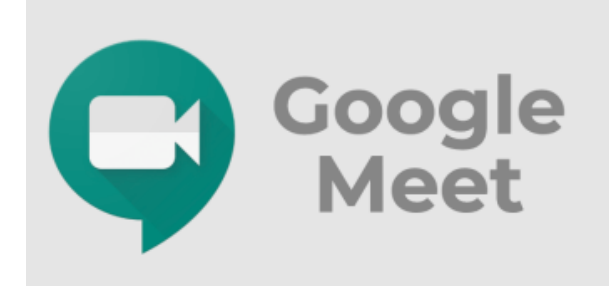

# HERRAMIENTA GOOGLE MEET

## PARTICIPANTE

**TACNA - 2020** 

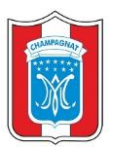

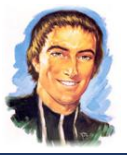

#### **GOOGLE MEET**

Google Meet es un sistema para llevar a cabo reuniones y video llamadas en tiempo real. Puedes usar tu navegador, compartir videos, documentos y presentaciones a tus colegas o participantes. Para participar de una video llamada, debes tener los datos de acceso para entrar a la misma. Puedes acceder de distintas formas, ya sea desde tu computadora personal (laptop, desktop) utilizando el navegador de preferencia (Chrome, Firefox, Safari) o desde tu dispositivo móvil (celular, tablet) bajando la aplicación de Google Meet. Para lo cual te recomendamos seguir los pasos:

#### 1. INGRESO AL CORREO INSTITUCIONAL

 Haciendo uso del navegador web de su preferencia ingrese la siguiente dirección o URL: <u>http://www.gmail.com</u>.

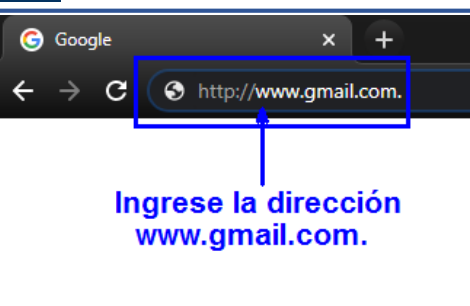

✓ Ingrese el usuario, clic en el botón de SIGUIENTE.

✓ Ingrese la contraseña, clic en el botón SIGUIENTE.

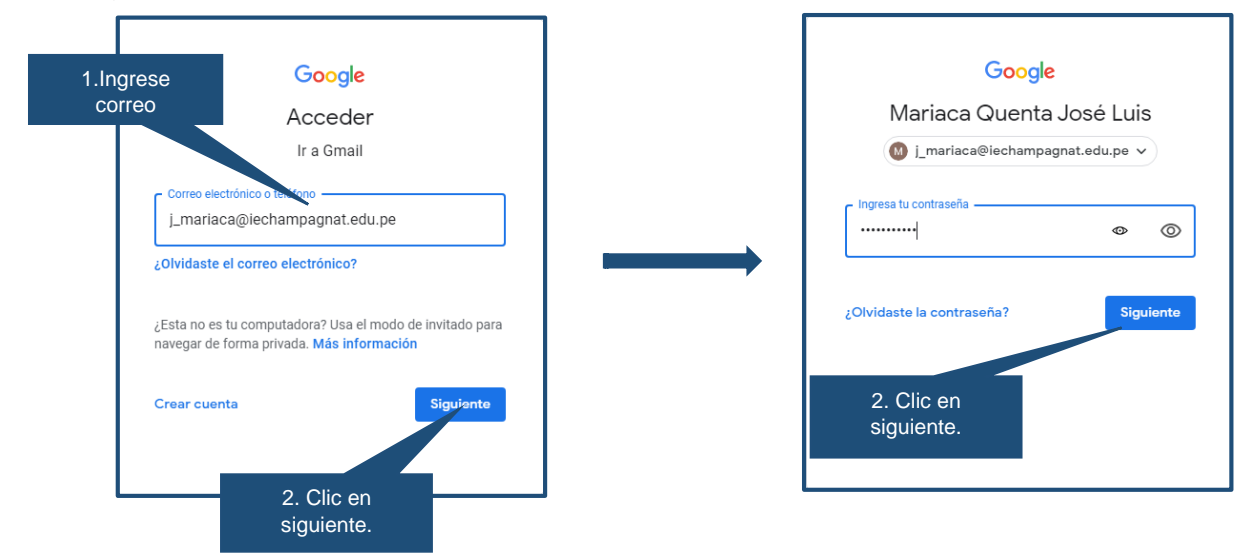

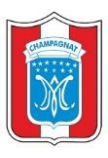

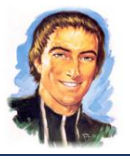

✓ Portal de nuestro correo institucional.

| =   | M Gmail                                     | Q Buscar correo     | • () iii ()                                                                                                    | M  |
|-----|---------------------------------------------|---------------------|----------------------------------------------------------------------------------------------------|----|
| +   | Redactar                                    | □ - C :             | 1-2 de 2 < > 🍂                                                                                                 | 31 |
|     |                                             | 📄 🚖 Equipo de Gmail | Consejos para utilizar tu nueva bandeja de entrada - Te damos la bienvenida a tu bandeja de entrada 28 abr.    |    |
|     | Recibidos                                   | 🔲 🎡 Equipo de Gmail | Descárgate la aplicación oficial de Gmail para móviles - Descárgate la aplicación oficial de Gmail par 28 abr. |    |
| *   | Destacados                                  |                     |                                                                                                    |    |
| O   | Pospuestos                                  |                     |                                                                                                    | -  |
| >   | Enviados                                    |                     |                                                                                                    |    |
|     | Borradores                                  |                     |                                                                                                    | +  |
| ~   | Más                                         |                     |                                                                                                    |    |
| Mee | at Nuevo                                    |                     |                                                                                                    |    |
|     | Iniciar una reunión                         |                     |                                                                                                    |    |
|     | Unirse a una reunión                        |                     |                                                                                                    |    |
| Cha | •                                           | 0 GB en uso         | Política del programa Última actividad de la cuenta: hace 6 minutos                                            |    |
|     | Mariaca Quenta +                            |                     | conta tecnologia de dodgie desalles                                                                            |    |
|     | No hay chats recientes<br>Iniciar uno nuevo |                     |                                                                                                    |    |
|     | ÷ Ф                                         |                     |                                                                                                    | >  |

### 2. UNIRSE A UNA REUNION

✓ En la barra lateral izquierdo, haz clic en Unirse a una reunión.

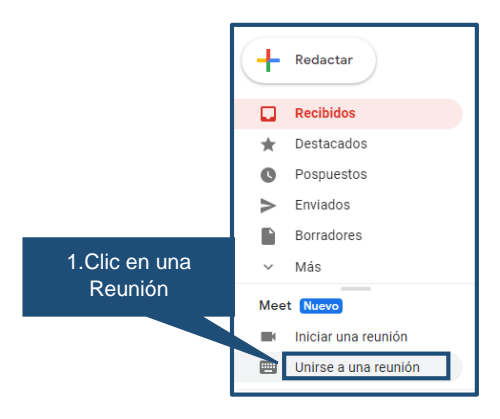

 Seguramente te saldrá un mensaje, donde colocaras el código de reunión xxxxxxx-xxx (el código de la reunión será otorgado por el anfitrión) y haz clic en "Unirse".

| 1.Digitar el código de la reunión otorgado por el | ¿Tienes un código de reunión?                                                                           | ×                |
|---------------------------------------------------|----------------------------------------------------------------------------------------------------|------------------|
| antitrion.                                        | Para unirte a una reunión, introduce el código de reunión proporcionado por el organizador tdy-jseh-mgs | 2.Clic en Unirse |
|                                                   | U                                                                                                    | nirse            |

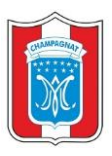

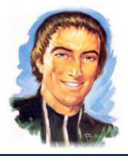

✓ A continuación, nos muestra una pantalla previa para iniciar nuestra videoconferencia. Damos clic en "Unirse ahora"

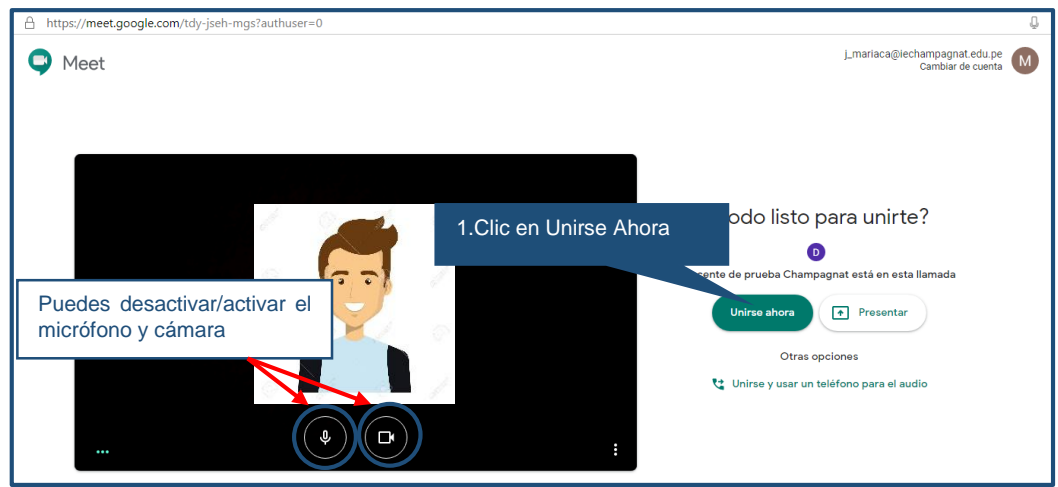

✓ Aquí se muestra una imagen de una reunión virtual.

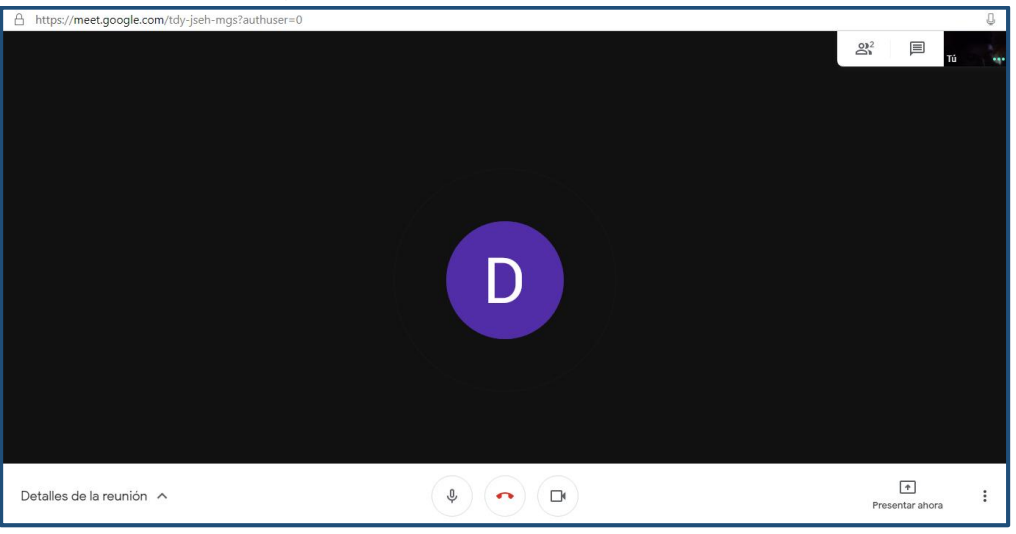

+ Partes del interfaz de la plataforma Google Meet.

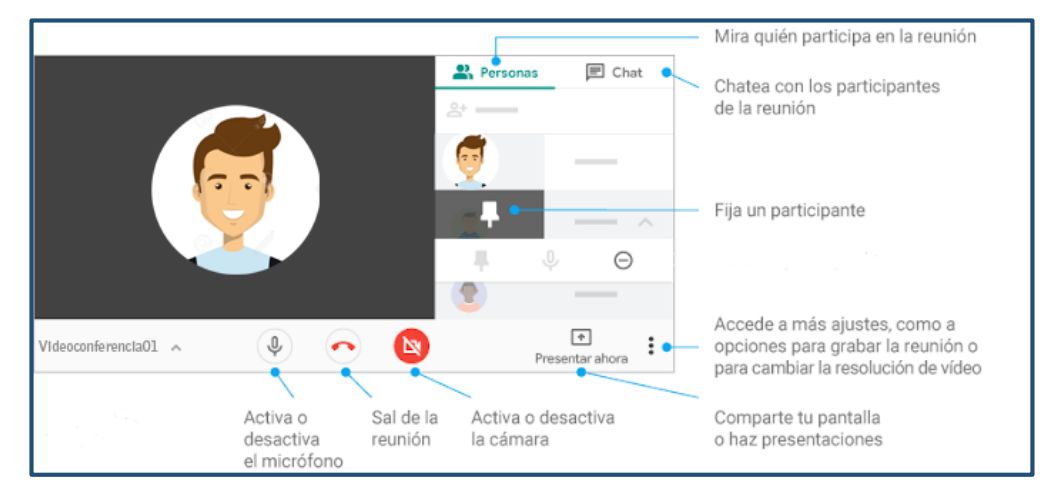

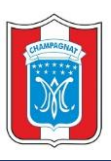

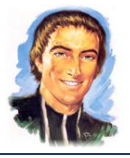

#### **1.1. COMPARTIR PANTALLA**

✓ Para compartir pantalla nos ubicamos en la parte inferior derecha, haga clic en "Presentar ahora" y luego seleccionamos "una ventana".

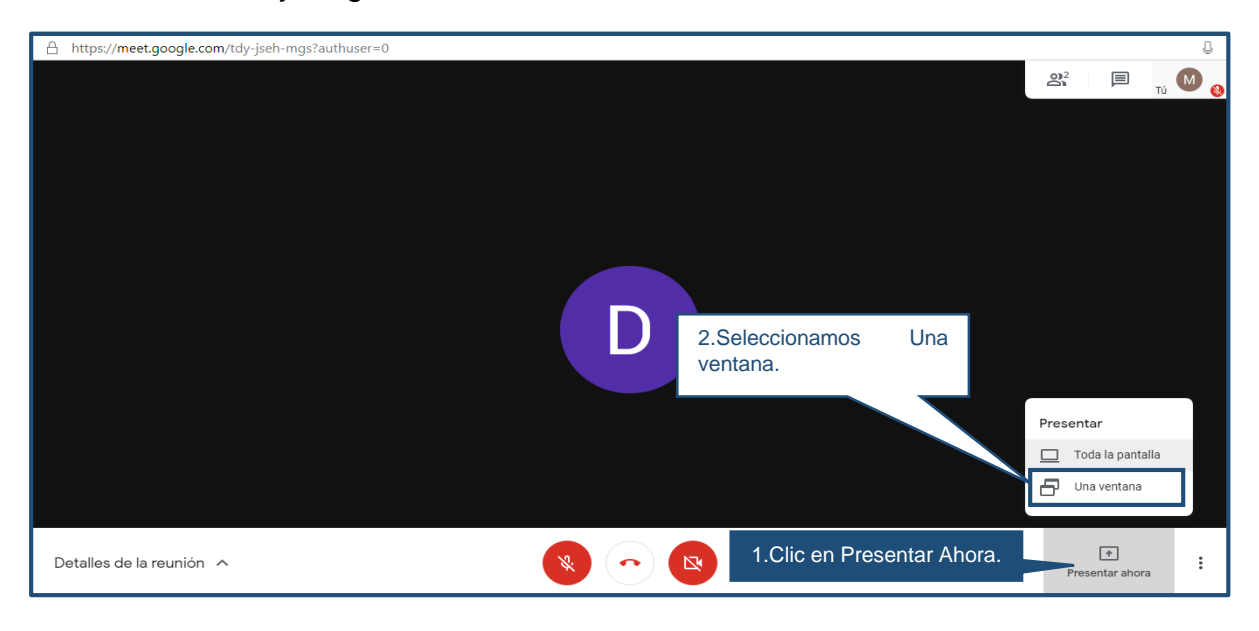

 Seleccionamos la ventana que deseamos compartir en la reunión virtual, finalmente haga Clic en "Compartir".

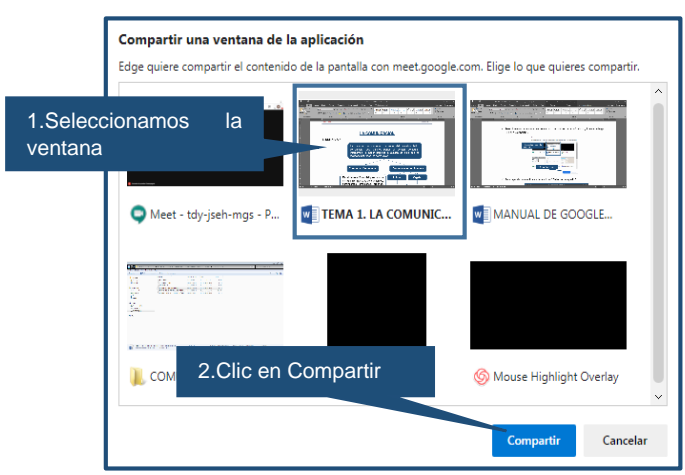

✓ Para dejar de compartir la ventana clic en "Dejar de compartir"

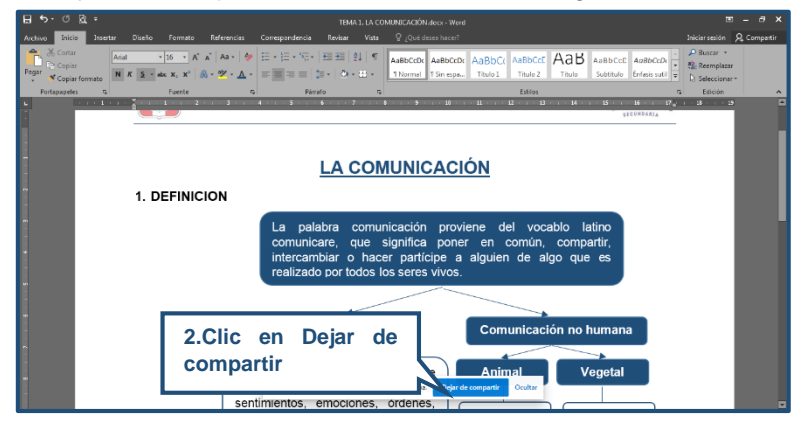